## Tutorial per produrre da CARTA DEL DOCENTE buoni finalizzati al pagamento corsi su Forumlive

1. Loggarsi a CARTA DEL DOCENTE con le proprie credenziali e dal menu a discesa scegliere tipologia ONLINE

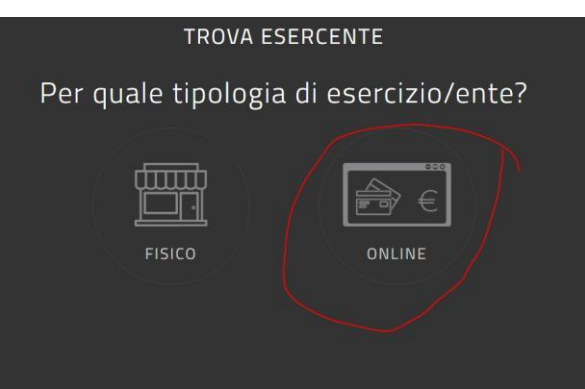

2. Nella pagina che segue scegliere FORMAZIONE E AGGIORNAMENTO

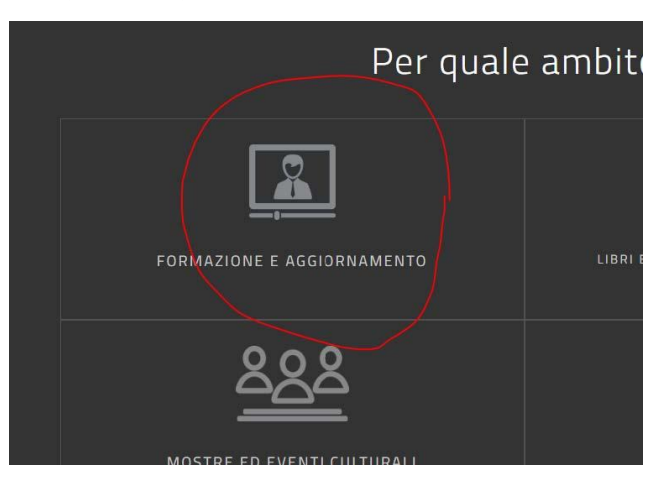

3. Andare poi sul tasto CREA BUONO

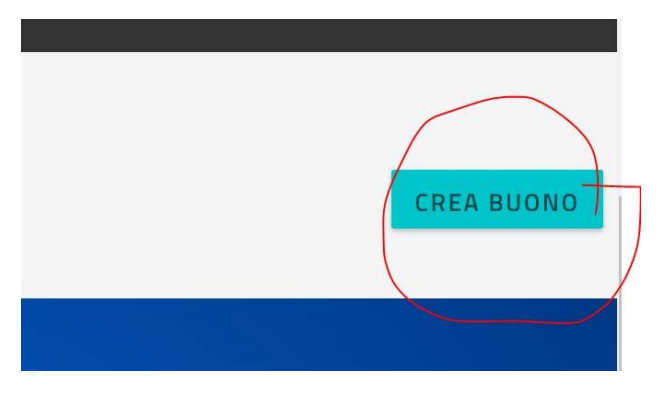

4. Cliccare poi su CORSI AGGIORNAMENTO ENTI ACCREDITATI... eccetera come in figura

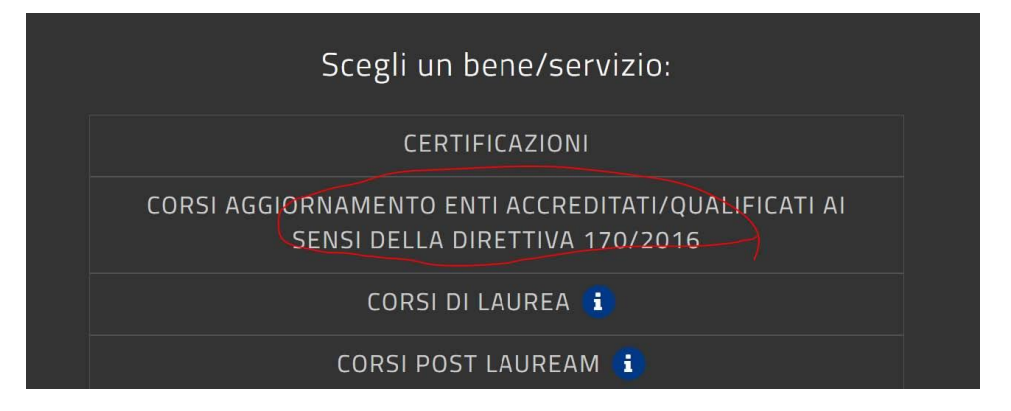

5. Inserire quindi l'importo del buono, senza decimali (25 euro per i soci, 50 per i non soci)

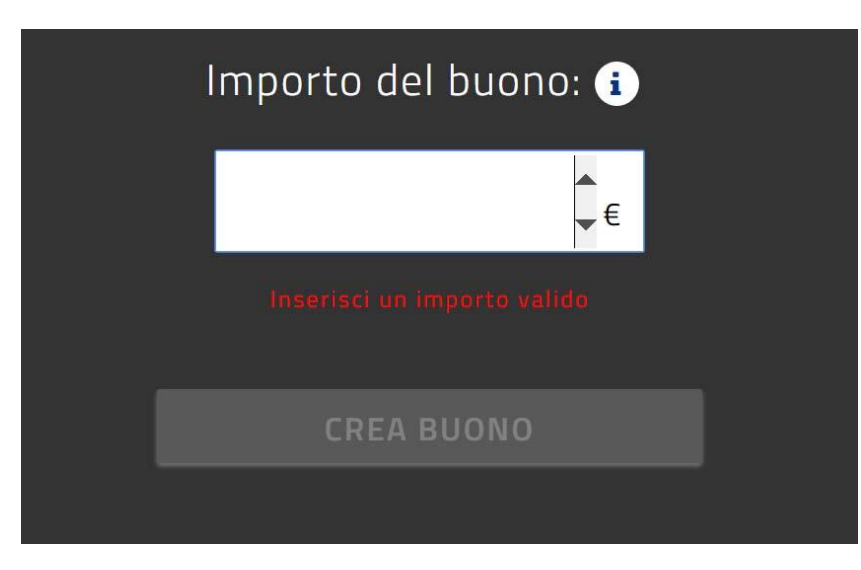

6. Confermare quindi il buono secondo l'importo inserito

Confermi di voler creare un buono da € 5,00 per il bene/servizio CORSI AGGIORNAMENTO ENTI ACCREDITATI/QUALIFICATI AI SENSI DELLA DIRETTIVA 170/2016?

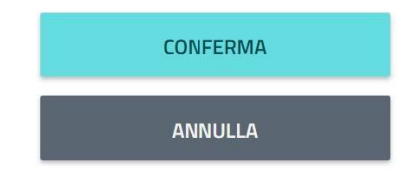

7. Salvare quindi come PDF sul proprio computer

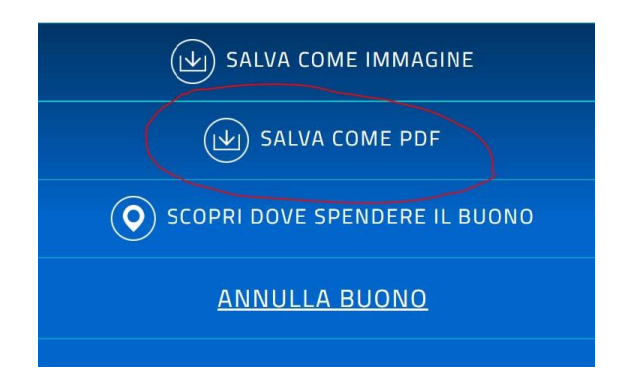

Una volta salvato, il buono è pronto per essere allegato nella sezione del corso che vi consentirà l'accesso al corso stesso (si tratta di un upload semplicissimo):

| Iscrizione al corso                                                             | Nel corso troverete un compito di<br>questo tipo su cui dovete cliccare        |
|---------------------------------------------------------------------------------|--------------------------------------------------------------------------------|
| Aggiungi consegna                                                               | Fate poi click sul pulsante AGGIUNGI<br>CONSEGNA                               |
| Modifica la tua consegna                                                        |                                                                                |
| Dimensione massima per i file nuovi: Nessun limite, numero massimo di allegati: | Trascina poi il tuo buono nel campo<br>tratteggiato e clicca su SALVA MODIFICA |
| Per caricare file, trascinali e rilasciali qui.                                 |                                                                                |

Ti ricordiamo che una volta consegnato il buono non è più annullabile. Grazie per aver scelto FORUMLIVE, il sito dei docenti che Comunicano, Condividono, COllaborano